# Инструкция для проверки статьи на антиплагиат на сайте «https://antiplagiat.ru»

1. Проходим по ссылке <u>https://antiplagiat.ru</u>

### 2. Выбираем «Студентам/ Частным пользователям»

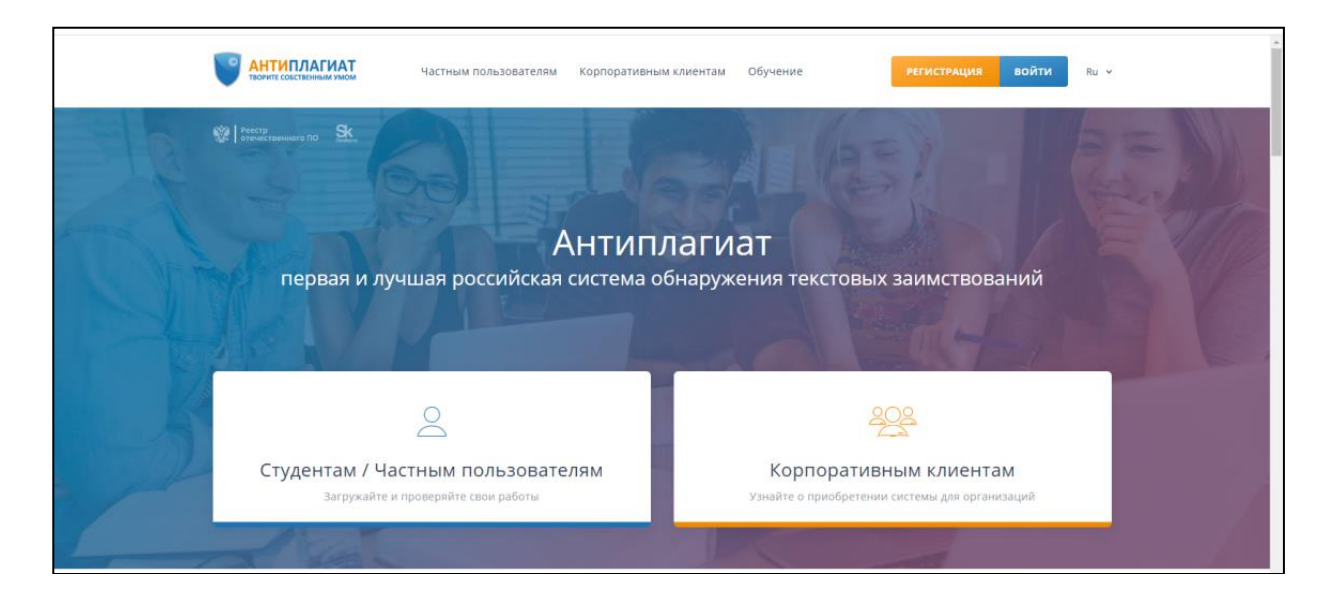

### 3. Нажимаем «Проверить текст»

|                           | АТ Частным пользователям                                                                | Корпоративным клиентам                                                              | Обучение                                                     | вход Ре     | ГИСТРАЦИЯ IU ~ |  |
|---------------------------|-----------------------------------------------------------------------------------------|-------------------------------------------------------------------------------------|--------------------------------------------------------------|-------------|----------------|--|
| Verty Manual Annual Verty | тини. (Улич податные чти) Главная страница                                              | Частным пользователям                                                               |                                                              |             |                |  |
|                           | Антиплагиа                                                                              | т, который в                                                                        | ы ищете                                                      |             |                |  |
|                           | «Антиплагиат» — точный и быс<br>Воспользуйтесь нашим сервисом для обнар<br>для успешной | грый инструмент для поиск<br>ужения текстовых заимств<br>і карьеры в науке и образо | а плагиата в документах<br>ований и сохраните своя<br>вании. | о репутацию |                |  |
|                           |                                                                                         | РОВЕРИТЬ ТЕКСТ →                                                                    |                                                              |             |                |  |
|                           |                                                                                         |                                                                                     |                                                              |             |                |  |
|                           | Возможност                                                                              | и сервиса "Антиг                                                                    | ілагиат"                                                     |             |                |  |
|                           |                                                                                         |                                                                                     |                                                              |             |                |  |

#### 4. Проходим регистрацию через электронную почту

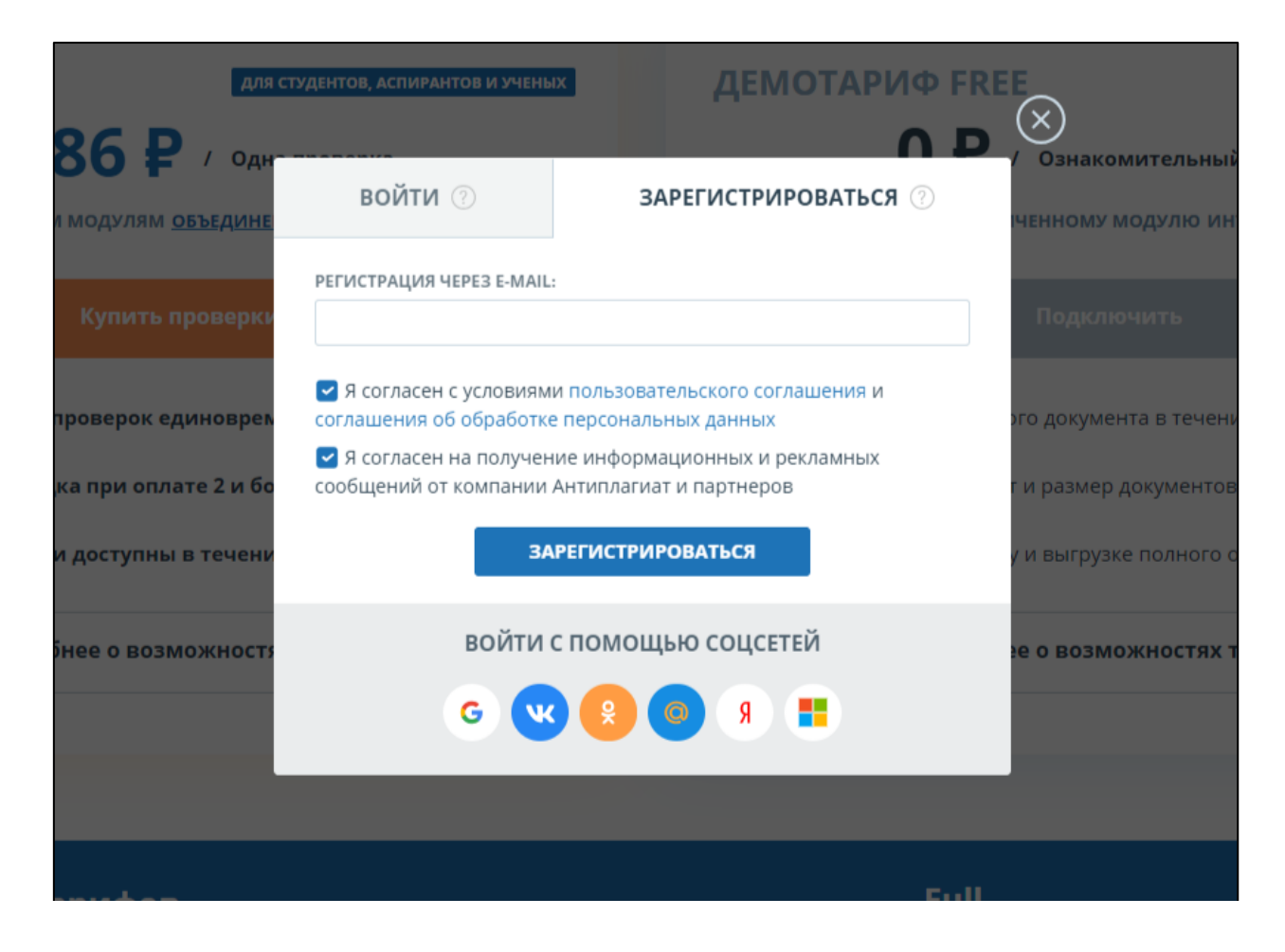

### 5. Нажимаем «Проверить Документ»

| Обнаружение заимствований | Sk Macther                                                                 | ТАРИФ         ПРОВЕРКИ         ПОЛЬЗОВАТЕЛЬ         Image: constraint of the second of the second of the |
|---------------------------|----------------------------------------------------------------------------|----------------------------------------------------------------------------------------------------|
| ЛАВНАЯ / КАБИНЕТ          |                                                                            |                                                                                                    |
| Кабинет                   | Q Поиск по названиям документов                                            |                                                                                                    |
| Проверить документ        | 🗠 переместить 🎁 удалить 💿 история отчетов                                  |                                                                                                    |
|                           | 🔲 Название 💲                                                               | Дата загрузки 💭 Оригинальность                                                                                                    |
| Говерить текст            | <b>PDF</b> 5.1 Внесение рейтинговых баллов                                 | ○ 16 ОКТ 2023<br>10:58 100% ПОСМОТРЕТЬ РЕЗУЛЬТАТЫ                                                                                                    |
| ПАПКИ Все документы       | <ol> <li>Ссылаетесь на свои уже опубликованные работы или труды</li> </ol> | а других авторов? Подключите распознавание цитирований                                                                                                    |
| Р Корневая папка 1        | для повышения точности анализа.                                            | КУПИТЬ ПРОВЕРКИ 👳                                                                                                    |
|                           |                                                                            |                                                                                                    |
|                           |                                                                            |                                                                                                    |
| Ст. создать               |                                                                            |                                                                                                    |
| Сі создать<br>П удалить   |                                                                            |                                                                                                    |

#### 🖞 УДАЛЕННЫЕ ДОКУМЕНТЫ I< < 1/1 бинет РОВЕРИТЬ ДОКУМЕ ЗАГРУЗКА ДОКУМЕНТОВ 🕐 РОВЕРИТЬ ТЕКСТ Документы Параметры проверки Текущий тариф: Free И Все доку ПИТЬ ПРОВЕРКИ 🕑 рневая папка 🖹 ЗАГРУЗИТЬ ДОКУМЕНТЫ ИЛИ ПЕРЕТАЩИТЕ ФАЙЛЫ СЮДА Допустимые форматы документов: pdf\*, bxt, максимальный размер: 15 МБ ииями/сканами без техстового слоя (текст нельзя выделить мышкой) необходимо вкли "<u>Распознавание текста (OCR)</u>" на вкладке "Параметры проверки". \* Для проверки PDF с изображен Вы используете тариф Free, который предназначен для знакомства с системой и имеет ряд ограничений. Поиск происходит только по открытым источникам, проиндексированным до 15 ноября 2021 года, ожидание результатов не менее 6 минут. Чтобы проверить по расширенной коллекции с учётом структуры, отображения попыток маскировки заимствований, включая поиск стенерированного текста, перефразирований, и получить результаты проверки, максимально приближенные к "Антиплагиат.ВУЗ", подключите <u>тариф Full</u>. OTMEHA 1 документ Показывать по 10

### 6. Нажимаем «Загрузить документы»

### 7. Выбираем нужный файл

| порядочить 🔻 Нова  | ая папка                |                    |                  |             |        | )           |
|--------------------|-------------------------|--------------------|------------------|-------------|--------|-------------|
|                    | Имя                     | Дата изменения     | Тип              | Размер      |        | ^           |
| 🗶 выстрыи доступ   | POF 1_1_                | 20.07.2022 10:28   | Microsoft Edge P | 508 KE      |        | тариф: Free |
| Рабочий стол 🚿     | 2_1_                    | . 20.07.2022 10:28 | Microsoft Edge P | 702 KE      |        |             |
| 🕂 Загрузки 🕺 🖈     | <b>1</b> 3_1_           | 20.07.2022 10:28   | Microsoft Edge P | 503 KE      |        |             |
| 📋 Документы 🛛 🖈    | 🚾 4_1_                  | 20.07.2022 10:28   | Microsoft Edge P | 631 KE      |        |             |
| 📰 Изображения  🖈   | 🚾 5.1 E                 | 20.07.2022 10:28   | Microsoft Edge P | 410 KE      |        |             |
| 📮 бесполезная па 🖈 | <b>6</b> _1_            | 20.07.2022 10:28   | Microsoft Edge P | 610 KE      |        |             |
| pdf                | 🚾 7_1_                  | 20.07.2022 10:28   | Microsoft Edge P | 503 KE      |        |             |
|                    | 🚾 9.1 (                 | 20.07.2022 10:28   | Microsoft Edge P | 502 KB      |        |             |
|                    | 应 10_1                  | 20.07.2022 10:28   | Microsoft Edge P | 703 KE      |        |             |
| Moe                | 应 11_1                  | 20.07.2022 10:28   | Microsoft Edge P | 740 KE      |        |             |
| работа             | 应 12_1                  | 20.07.2022 10:28   | Microsoft Edge P | 516 KB      |        |             |
| 📥 OneDrive         | <b>13_1</b>             | . 20.07.2022 10:28 | Microsoft Edge P | 594 KE      |        |             |
|                    | 应 15_1                  | . 20.07.2022 10:28 | Microsoft Edge P | 1 180 KE    |        |             |
| 💻 Этот компьютер   | 应 16_1                  | 20.07.2022 10:28   | Microsoft Edge P | 600 KE      |        |             |
| 💣 Сеть             | <b>17.1</b>             | 20.07.2022 10:28   | Microsoft Edge P | 511 KE      |        | v           |
| Имя                | файла:                  |                    |                  | > Все файлы | ~      | ходит ×     |
|                    |                         |                    |                  | Открыть     | Отмена |             |
|                    |                         |                    |                  | e inpuite   |        | женные      |
|                    | к Антиплагиат.535, подк | лючите тариф гоп.  |                  |             |        |             |
|                    |                         |                    |                  |             |        |             |

# 8. Нажимаем «Проверить»

| Q                                                 | Поиск по названиям документов                                                                                                    |                                                                                                    | 🖞 УДАЛЕННЫЕ ДОК                                                                           | ументы I< <     |
|---------------------------------------------------|----------------------------------------------------------------------------------------------------|----------------------------------------------------------------------------------------------------|-------------------------------------------------------------------------------------------|-----------------|
| ЗАГРУЗ                                            | КА ДОКУМЕНТОВ 🕖                                                                                                    |                                                                                                    |                                                                                           |                 |
| Документы                                         | Параметры проверки                                                                                                    |                                                                                                    | Текущий тариф: Free                                                                       | смотреть резуль |
| Выбрать                                           | папку:<br>рневая папка У                                                                                                    |                                                                                                    |                                                                                           | супить проверки |
| Название                                          | : (1)                                                                                                    | Фа                                                                                                    | йлов на проверку: 1 / 1 💿                                                                 |                 |
| 1.                                                | 1 deservation attack mercury to                                                                                                    | /                                                                                                    | $\otimes$                                                                                 |                 |
| Вы испо<br>только<br>чтобы и<br>включа<br>к "Анти | ользуете тариф Free, который предназначен для<br>по открытым источникам, проиндексированным<br>проверить по расширенной коллекции с учётом<br>я поиск сгенерированного текста, перефразиров<br>плагиат.ВУЗ", подключите <u>тариф Full</u> . | знакомства с системой и имеет ряд ограничен<br>до 15 ноября 2021 года, ожидание результатс<br>труктуры, отображения попыток маскировки<br>аний, и получить результаты проверки, макси | чий. Поиск происходит ×<br>ов не менее 6 минут.<br>заимствований,<br>имально приближенные |                 |
| OTMEHA                                            |                                                                                                    |                                                                                                    | ПРОВЕРИТЬ                                                                                 |                 |
|                                                   |                                                                                                    |                                                                                                    |                                                                                           |                 |

# 9. Нажимаем «Закрыть»

| АНТИПЛАГИАТ                | <u>Sk</u> #                 | generalpartner@bk.ru | ⊜ валлов | кплатный доступ (0/0) | Модули и коллекции<br>Подключено: 1 смотреть - | N.*      |
|----------------------------|-----------------------------|----------------------|----------|-----------------------|------------------------------------------------|----------|
| CRABBAR /                  |                             |                      |          |                       |                                                |          |
| Кабинет                    |                             |                      |          |                       | K c [17] -                                     | r > >1   |
| Добавить документ          |                             |                      |          |                       |                                                |          |
| <b>В</b> . добавить техст  | П Название 🗘                |                      |          | Іата запрузки 📜 Ориги | нальность                                      |          |
|                            | Статыя                      |                      |          | ID Hos 2020           | Документ проверяется                           |          |
| ПАПКИ Все документы        |                             | $\bigotimes$         |          |                       |                                                |          |
| 🔁 Корневая папка 1         |                             | ЛОКУМЕНТ ЛО          | БАВЛЕН   |                       |                                                |          |
| rctathun 6                 |                             | закрыть              |          |                       |                                                |          |
| Et coldate                 |                             |                      |          |                       |                                                |          |
| C surrouting               |                             |                      |          |                       |                                                |          |
| 12" nerssperson            | 1 документ Показывать по 10 |                      |          |                       | 10 C 1/1                                       | - ) = 31 |
| главная история обновлений | помощь контакты             |                      |          |                       | 0                                              | 0 🗆      |

# 10. Ждем результата

| ОБНАРУЖЕНИЕ ЗАИМСТВОВАНИЙ   | (Эк) Участник                                               | ТАРИФ П<br>Free 🛕 1<br>Изменить п | РОВЕРКИ Г<br>В б минут ⑦ а<br>роверить документ | IOЛЬЗОВАТЕЛЬ 🜲<br>Irina.mouraova@mail.ru<br>Войти в касинет МЕНЮ |
|-----------------------------|-------------------------------------------------------------|-----------------------------------|-------------------------------------------------|------------------------------------------------------------------|
| главная / кабинет           |                                                             |                                   |                                                 |                                                                  |
| Кабинет                     | Q Поиск по названиям документов                             |                                   | 🖞 УДАЛЕ                                         | нные документы IC C 1/1 v                                        |
| ПРОВЕРИТЬ ДОКУМЕНТ          | 🖄 переместить 📋 удалить 🕼 история отчетов                   |                                   |                                                 |                                                                  |
|                             | Название 🗘                                                  | Дата заг                          | рузки 🗘 Оригинальное                            | Ть                                                               |
|                             | POF 4_1_                                                    | 16 Окт 20<br>14:06                | 023                                             | Документ проверится через<br>00:00:47                            |
| ПАПКИ Все документы         | Титульный лист, библиография и приложения искажают результа | ат? Подключите учет структурь     | а документа и                                   |                                                                  |
| 🛅 Корневая папка 2          | проверяйте только нужные разделы.                           |                                   |                                                 | KSTINTE TIPOBEPKN ()                                             |
|                             | POF 5.                                                      | ○ 16 Окт 2<br>10:58               | 023 100%                                        | ПОСМОТРЕТЬ РЕЗУЛЬТАТЫ                                            |
|                             |                                                             |                                   |                                                 |                                                                  |
|                             |                                                             |                                   |                                                 |                                                                  |
|                             |                                                             |                                   |                                                 |                                                                  |
|                             |                                                             |                                   |                                                 |                                                                  |
| CO30ATh                     |                                                             |                                   |                                                 |                                                                  |
| L_+ coopping                |                                                             |                                   |                                                 |                                                                  |
| С, удалить                  |                                                             |                                   |                                                 |                                                                  |
| Сі удалить<br>Лереименовать |                                                             |                                   |                                                 |                                                                  |

# 11. Нажимаем «Посмотреть результаты»

| • АНТИПЛАГИАТ<br>Обнаружение заимствований | (SK) Участник                                                    | ТАРИФ<br>Free 🛕<br>ИЗМЕНИТЬ | ПРОВЕРКИ<br>1 в 6 минут ⑦<br>ПРОВЕРИТЬ ДОКУМЕНТ | ПОЛЬЗОВАТЕЛЬ 🜲<br>arina.mouraova@mail.ru<br>войти в казинет МЕНН | ru v |
|--------------------------------------------|------------------------------------------------------------------|-----------------------------|-------------------------------------------------|------------------------------------------------------------------|------|
| ГЛАВНАЯ / КАБИНЕТ                          |                                                                  |                             |                                                 |                                                                  |      |
| Кабинет                                    | Q. Поиск по названиям документов                                 |                             | Ũ                                               | УДАЛЕННЫЕ ДОКУМЕНТЫ I< < 1/1 v                                   | > >1 |
| проверить документ                         | 🖄 ПЕРЕМЕСТИТЬ 🖞 УДАЛИТЬ 🔇 ИСТОРИЯ ОТЧЕТОВ                        |                             |                                                 |                                                                  |      |
| ПРОВЕРИТЬ ТЕКСТ                            | 🗌 Название 🗘                                                     | Д                           | (ата загрузки 💲 Оригина                         | ильность                                                         |      |
|                                            | PDF 4_1                                                          |                             | 6 Окт 2023<br>4:06 10                           | ПОСМОТРЕТЬ РЕЗУЛЬТАТЫ                                            | ^    |
| ПАПКИ Все документы                        | ① Требуется проанализировать текстовые совпадения в документе? П | олный отчет содерж          | кит удобную цветовую ра                         | SMETKY KVIDIATE REOREBYIA                                        |      |
| 🛅 Корневая папка 2                         | и возможности редактирования.                                    |                             |                                                 | IS HUTB HPOBERKI O                                               |      |
|                                            | PDF 5.                                                           |                             | 6 Окт 2023<br>0:58 <b>10</b>                    | ПОСМОТРЕТЬ РЕЗУЛЬТАТЫ                                            |      |
|                                            |                                                                  |                             |                                                 |                                                                  |      |
|                                            |                                                                  |                             |                                                 |                                                                  |      |
|                                            |                                                                  |                             |                                                 |                                                                  |      |
|                                            |                                                                  |                             |                                                 |                                                                  |      |
| С создать                                  |                                                                  |                             |                                                 |                                                                  |      |
| 🗁 удалить                                  |                                                                  |                             |                                                 |                                                                  |      |
| ПЕРЕИМЕНОВАТЬ                              |                                                                  |                             |                                                 |                                                                  |      |
| ЕД" ПЕРЕМЕСТИТЬ                            |                                                                  |                             |                                                 |                                                                  |      |

### 12. Нажимаем «Распечатать» → «Краткий отчет»

Примечание: Можно воспользоваться кнопкой «Выгрузить», которая работает только при платном тарифе.

| С АНТИПЛАГИАТ СНАРУЖЕНИЕ ЗАИМСТВОВАНИЙ  | ик                  |            |           | ТАРИФ<br>Free 🛕<br>ИЗМЕНИТЬ        | ПРОВЕРКИ<br>1 в 6 минут ⑦<br>ПРОВЕРИТЬ ДОКУМЕНТ | ПОЛЬЗОВАТЕЛЬ 🔔<br>arina.mouraova@mail.ru<br>войти в какинет | меню     |
|-----------------------------------------|---------------------|------------|-----------|------------------------------------|-------------------------------------------------|-------------------------------------------------------------|----------|
| ГЛАВНАЯ / КАБИНЕТ / РЕЗУЛЬТАТЫ ПРОВЕРКИ |                     |            |           |                                    |                                                 |                                                             |          |
| Оригинальность 100%                     | Совпадения          | 0%         | Цитирован | ния                                | 0%                                              | Самоцитирования                                             | 0%       |
| ПОЛНЫЙ ОТЧЕТ КРАТКИЙ ОТЧЕТ              | ИСТОРИЯ ОТЧЕТОВ     |            | Пол       | <b>РАСПЕЧАТАТЬ 💊</b><br>іный отчет | и на выгрузи                                    | ть 🗸 сэ создать                                             | ссылку 🗸 |
| 🖹 Свойства документа                    | Авторы документа    | Не указано | Кра       | <b>ткий отчет</b><br>Не ука        | зано                                            |                                                             |          |
| <ul> <li>Структура документа</li> </ul> | Имя исходного файла | 4_1_       |           |                                    |                                                 |                                                             |          |
| А Текстовые метрики NEW                 | Тип документа       | Не указано |           |                                    |                                                 |                                                             |          |
| 🍪 Параметры проверки                    | РЕДАКТИРОВАТЬ СВОЙ  | іства      |           |                                    |                                                 |                                                             |          |
| <b>II.</b> Статистика по документу      |                     |            |           |                                    |                                                 |                                                             |          |
|                                         |                     |            |           |                                    |                                                 |                                                             |          |

### 13. Нажимаем на правую кнопку мыши и выбираем пункт «Печать»

| ТВОРИТЕ СОБСТВЕННЫМ УМОМ                                |                                                                        |             | История<br>Загрузки |           |
|---------------------------------------------------------|------------------------------------------------------------------------|-------------|---------------------|-----------|
|                                                         |                                                                        |             | Закладки            |           |
| Отчет о проверке                                        | на заимствования N                                                     | o1          | Масштаб             | -         |
| er ier e npezepite                                      |                                                                        |             | Печать              |           |
|                                                         |                                                                        |             | Трансляция          |           |
| Автор: <u>generalpartner(</u>                           | <u>@bk.ru</u> / ID: 6945681<br>ralpartner@bk.ru / ID: 6945681)         |             | Ланти               | иненты    |
| Отчет предоставлен с                                    | ервисом «Антиплагиат»- http://users.antiplagiat.ru                     |             | Изменить Выреза     | ать Копир |
|                                                         |                                                                        |             | Настройки           |           |
| Electric des state                                      |                                                                        |             | Справка             |           |
|                                                         |                                                                        |             | Выход               |           |
| ИНФОРМАЦИЯ О ДОКУМЕНТЕ                                  | ИНФОРМАЦИЯ ОБ ОТЧЕТЕ                                                   |             |                     |           |
| № документа: 25<br>Начало загрузки: 30 11 2020 17:51:44 | Последний готовый отчет (ред.)<br>Начало проверки: 30 11 2020 17:51:44 |             |                     |           |
| Длительность загрузки: 00:00:00                         | Длительность проверки: 00:00:07                                        |             |                     |           |
| Имя исходного файла: Статья.pdf                         | Комментарии: не указано                                                |             |                     |           |
| Название документа: Статья                              | Модули поиска: Модуль поиска Интернет                                  |             |                     |           |
| Символов в тексте: 4045                                 |                                                                        |             |                     |           |
| Слов в тексте: 464                                      |                                                                        |             |                     |           |
| Число предложений: 23                                   |                                                                        |             |                     |           |
| ЗАИМСТВОВАНИЯ                                           | САМОЦИТИРОВАНИЯ                                                        | ЦИТИРОВАНИЯ | ОРИГИНАЛЬНОСТЬ      |           |
| 30,48%                                                  | 0%                                                                     | 0%          | 69,52%              |           |
|                                                         |                                                                        |             |                     |           |

## 14. Выбираем пункт «Сохранить как PDF»

|                                                                                                    | Печать              | Bcero: 1 лист                                                                           |
|----------------------------------------------------------------------------------------------------|---------------------|-----------------------------------------------------------------------------------------|
| Отчет о проверке на заимствования №1                                                                                                    | Принтер<br>Страницы | EPSON ET-M1140 Seri<br>EPSON ET-M1140 Series на 10.10.2.252<br>Сохранить как PDF<br>Ещё |
| HH-OPPAULINE O, OKIVEHT HH-OPPAULINE OS OTHET<br>Napageano 2. No 2021 VIGUE AND AND AND AND AND AND AND AND AND AND                                                                                                    | Копии               | 1                                                                                       |
| Halamong, Annou, Pyrin, Divisia, Pji           Primory Server: 3-16           Occument as inserve: 377           Occument as inserve: 377           Occument as inserve: 377           Occument as inserve: 377           Occument as inserve: 377                                                                                                    | Ещё настройки       | <b>*</b> .                                                                              |
| ISSNEEDEN DARBELTENSEENEN UNTERSEENEN DARVESSEENEN DARVESSEENEN DARV<br>ARVESSEENEN DARVESSEENEN DARVESSEENEN DARVESSEENEN DARVESSEENEN DARVESSEENEN DARVESSEENEN DARVESSEENEN DARVESSEEN                                                                                                    |                     |                                                                                         |
| Exemption——Burkanics (pagement) territy, instructional and external caligual of adjustment external caligual external external caligual external external caligual external external ex |                     |                                                                                         |
| adrisone grans, federargader, gerannen, terts, adigenes segure norae ACC Tapier repearation operation provide a transmissional approximation operation of the second second secon |                     |                                                                                         |
| Spectramond tests – Spectramon programmers storts, a diagnosticane and a galance extreme or an international residence or suggest a second transition for the second stort and a second stort and a seco    |                     |                                                                                         |
| спонтупенные насудного правление правление с правопрости правдной по дотрадной 1 тока агосуда то собраннота произранет<br>апримай с отказать постатики и правление правление с правопрости правдной по дотрадной 1 тока агосуда то собраннота произранет<br>апримай с отказать постатики и правление с правопрости правдной по дотрадной 1 тока агосуда то собрание правопрости<br>Па агосуда и правопрости и правопрости правопрости правопрости правопрости правопрости правопрости правопрости<br>Па агосуда и правопрости правопрости<br>Правопрости правопрости правопрости правопрости правопрости правопрости правопрости правопрости правопрости правопрости                                                                                                    |                     |                                                                                         |
| jiktiveenta es nalgena                                                                                                    |                     |                                                                                         |
|                                                                                                    |                     | Печать Отмена                                                                           |

### 15. Нажимаем кнопку «Сохранить» и прикладываем файл к статье

|                                                                                                    | Принтер Сохранить<br>Страницы Все<br>Число страниц<br>на листе 1 | проверке на заимствования №1<br>Анте дополните (10.10050<br>предележните:<br>Очет предстание предот интелното - <u>тех предстановаря на</u>                                                                                                    |
|----------------------------------------------------------------------------------------------------|------------------------------------------------------------------|----------------------------------------------------------------------------------------------------|
| Виранизация       Страницы       Все         Инстристование принами (ил. 11.0004)       Все         Инстристование принами иничение иниципате:       Все         Инстристование принами иничение иниципате:       Все         Инстристование принами иничение иниципате:       Все         Инстристование принами иничение иниципате:       Все         Инстристование принами иничение иничение иничение иничение иничение иничение иничение иничение иничение и иничение и ини                                                                                                    | Страницы Все<br>Число страниц<br>на листе 1                      | Автора-улизанно-узокойрица(на) / Ю.: 1100540<br>Проверянација<br>Опчет предоставлен серански «Јининганки» - <u>Максиниет и изобират пи</u>                                                                                                    |
|                                                                                                    | Число страниц 1                                                  |                                                                                                    |
| <ul> <li>A. Sprophysical processor processor procesor processor processor processor processor processor processo</li></ul> | ing among                                                        | O GOX7MENTE         IHI-O-DPMALLURI OG OT-VETE           Последний готовнай отнет (рев.)         102.023 14.06128           1102.023 14.06128         Начила проверии 16.10.2023 14.06129           гак 00.0500         Диналисть проверии 00.0013                                                                                                    |
| Reserved 14: 62       Output: 127         Construct 15: 127       Output: 128         Construct 15: 127       Output: 128         Construct 15: 127       Output: 128         Construct 15: 127       Output: 128         Construct 15: 127       Output: 128         Construct 15: 127       Output: 128         Construct 15: 128       Output: 128         Construct 15: 128       Output:                                                                                                    | Поля По умолчанию                                                | алисацијула, Слисацију Мадули поиски: Интринет Реки<br>20<br>јетикац срупа, Слисацију                                                                                                    |
| Contragenosi         Consequences         Contragenosis         Contragenosis         Contrageno                                                                                                    | Настройки Фоновые ц и изображя                                   | 2575                                                                                                    |
| Exercised - Sprance - Sprance -            | a - 1                                                            | САМОЦИТИРОВАНИЯ ЦИТИРОВАНИЯ<br>2% 2%                                                                                                    |
| presentances receive trace y requestioned approach.<br>Optimum Rate and were not increase using the restricts are requested as a prospective and provided as a providence and provided as a providence and provided as a providence and providence and p     |                                                                  | ниет тест, силичных и сулирования с рабора слединальной тесях.<br>На сулированиется сулирования с раборать с следина с поставлящий на петентали с поставлящий с фало-<br>сулировариальных в сестие и спараедиций и кладии техника, то поставлящий с фало-<br>на для общения провения таких на общения с на работ каториется и собщения и<br>по для дановного провенного техника и собщения с на работ каториется и собщения на<br>по для правотного провениях техника, на поравители с тобрата и<br>по для правотного провенного техника, на поравители с поравители с тобрата<br>по для правотного провениях техника и поравители с тобрата по для поравители, с тобрата<br>по для правотного провениях техника и поравители с тобрата по для поравители, с тобрата<br>поравители, с тобратористика и техника и поравители с тобрата по для поравители, с тобрата<br>сереновите, с тобратористика и техника и поравители с тобрата и<br>с поравители с тобрата поставии и поравители с тобрата поравители с тобрата<br>по для поравители и правотного и правотного поравители с тобрата и<br>странались с поравители с поравители и поравители с тобрата и поравители с тобрата и<br>странали с поравители и правотности и поравители с тобрата и поравители и тобрата и поравители и тобрата и поравители и тобрата и<br>поравители с тобрата поравители и поравители с тобрата и поравители и тобрата и поравители и тобрата и тобрата и поравители и тобрата и поравители и тобрата и тобрата и тобрата и тобрата и тобрата и тобрата и тобрата и тобрата и тобрата и тобрата и тобрата и тобрата и тобрата и тобрата и тобрата и тобрата и тобрата и тобрата и тобрата и тобрата и тобрата и тобрата и тобрата и тобрата и тобрата и тобрата и |
| In a face Across Arganeses Arganeses Magnetices                                                                                                    |                                                                  | Доля Источная<br>в отчате Источная                                                                                                    |